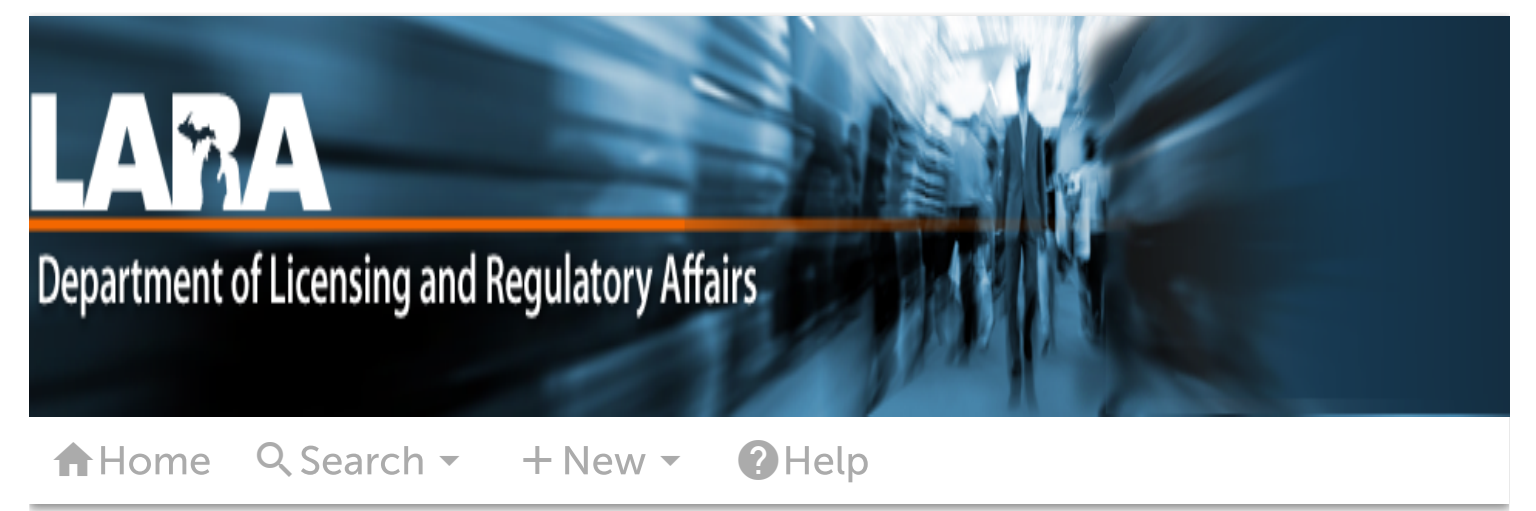

Register for an Account Login

NOTE: If you would like to Renew your license follow these instructions:

- You must use a desktop or laptop computer to complete the registration and renewal process.
- Login to MiPLUS.
- Click on the "Licenses" tab.
- Find your License Number under the "Record Number" column. Click on the "Renew License" link located under the "Action" column.

## Home Licenses Enforcement

Advanced Search

## Licensed Professional Information: Expedited Medical Compact EMC0000172

## Licensee Detail

| License Type:              | Expedited Medical Compact |
|----------------------------|---------------------------|
| License Number:            | EMC0000172                |
| Name:                      | Jamie Michele Phifer      |
| License Issue Date:        | 02/06/2020                |
| License Expiration Date:   | 02/06/2023                |
| License Status:            | Active                    |
| Interstate Medical Compact | Washington                |

https://aca-prod.accela.com/MILARA/GeneralProperty/LicenseeDetail.aspx?LicenseeNumber=EMC0000172&LicenseeType=Expedited Medical Comp... 1/2

Principal State of Licensure:

## ---- Click to view Public Documents

© 2016 State of Michigan.